аттестация педагогических работников Московской области

## ПАМЯТКА ДЛЯ КООРДИНАТОРА ОО

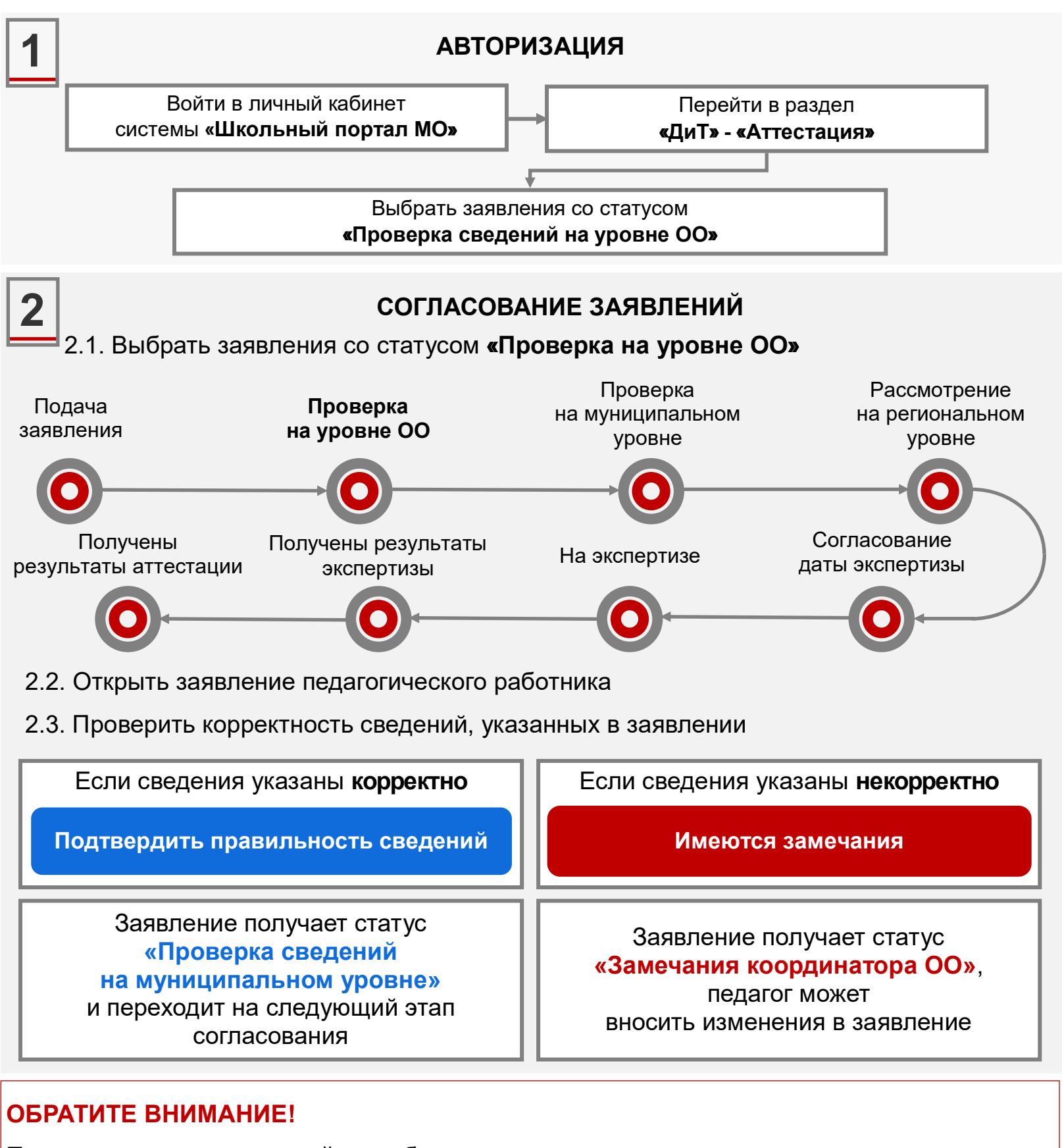

**При наличии замечаний** необходимо указать, какие из разделов заявления заполнены некорректно и оставить рекомендации по их исправлению

В случае отклонения заявления необходимо указать причину и загрузить копию документа, подтверждающего причину отклонения заявления

Техническая поддержка: 🖾 dit@mosreg.ru 🕓 +7 (495) 260-18-26